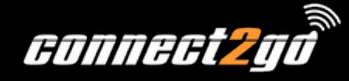

## INSTALLATION INSTRUCTIONS: Wi-Fi Touchpad (Preliminary)

The **Wi-Fi Touchpad** is an Android based tablet with the **UNO Keypad** app pre-installed. This app works on the local network to talk directly to the panel. It is not cloud-based and does not require Internet.

For user instructions see the UNO Keypad User Guide under www.connect2go.com/guides .

Note: Before launching the app, make sure the panel is at Firmware version 98 or above and perform a zone update in the UNO programming sections of the portal to ensure that the app has access to the latest panel information.

|                  |                  | Power Connector | Power Button<br>/ |             |
|------------------|------------------|-----------------|-------------------|-------------|
|                  |                  | \               |                   |             |
| Partition: Admin | July 17, 2024 09 | :04 PM          |                   | Volume Up   |
|                  |                  |                 | 0                 | Volume Dowr |
|                  |                  |                 | <b>*</b>          |             |
| =                | READY            |                 |                   |             |
|                  | ARM              | COMMAND         |                   |             |
|                  |                  |                 |                   |             |
|                  |                  |                 |                   |             |

## Installation

- 1. Mount the touchpad as desired. (Optional wall-mount/in-wall power kit available)
- 2. Power-on touchpad with the Power button on the top right.
- 3. Go to Settings -> Network & Internet (Wi-Fi)
- 4. Connect to the local Wi-Fi (It must be on the same network as the UNO panel)
- 5. Launch app
- 6. Review the UNO Keypad App User Guide for Login and Features at <u>www.connect2go.com/guides</u>.

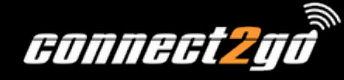

## Update App

- 1. Close current instance of app by touching the android square icon at the bottom and swiping the app off-screen to close it.
- 2. Go to Settings -> Apps and find the UNO Keypad app in that list and uninstall it.
- 3. Open the browser on the touchpad and go to the following link to download the latest version... https://www.connect2go.com/downloads.html
- 4. On that page check if the version listed is higher than the one you have (you can see your version in the app on the Settings (gear) menu. If the version on the website is higher than the version on the Touchpad, then click the "Download APK" link.
- 5. The installation should begin automatically. You may get security warnings, but you can ignore them.
- 6. Once installed, the app icon may appear on the second screen, you can touch and hold the icon and then drag it left to move it to the Home Screen.
- 7. Relaunch the app.
- 8. If on relaunch the app does not automatically detect the IP of the old system and ask you for the password and reconnect, you may have to clear the old app storage.
- 9. If so, close the app again.
- 10. Go to Settings -> Apps find this app in the list and select it. Then choose Storage and the option to clear storage.
- 11. Relaunch the app and it should function as normal.